#### ADFWeb muuntaa MBus-väyläliikenteen Modbus (RS485) protokollaan sopivaksi.

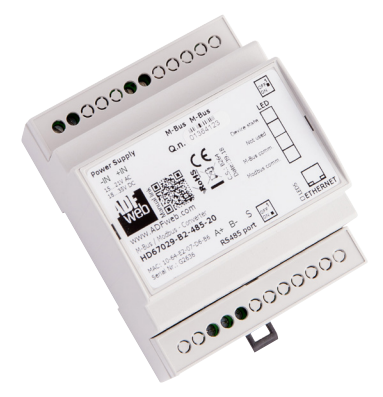

| Tekniset tiedot |                              |
|-----------------|------------------------------|
| Käyttöjännite   | 15-21Vac tai 18-35Vdc        |
| Virrankulutus   | <3.5W/VA, Täysi kuorma 8W/VA |
| Mitat (PxLxK)   | 71x95x60mm                   |
| Paino           | 200g                         |
| Hyväksynnät     | CE                           |

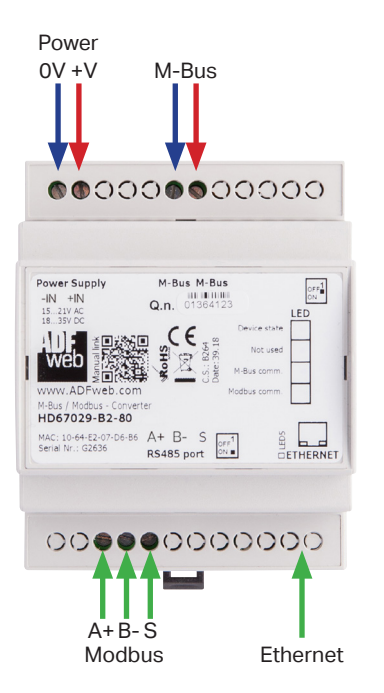

| Riviliitin /<br>LED                                                                                                    | Selitys                                                                                                    |  |
|----------------------------------------------------------------------------------------------------|----------------------------------------------------------------------------------------------------|--|
| +V<br>0V                                                                                                    | <b>Virransyöttö</b><br>15-21Vac tai 18-35 Vdc<br>Maa<br>(Suosittelemme valmistajan omaa muuntajaa AMR24)                         |  |
| M-Bus                                                                                                    | Liitäntä MBUS laitteille (polariteetillä ei ole väliä)                                                                           |  |
| A+<br>B-<br>S                                                                                                    | RS485<br>Data+<br>Data-<br>RS485 maa                                                                                             |  |
| Ethernet                                                                                                    | RJ45 Ethernet liitäntä                                                                                                    |  |
| Device state                                                                                                    | Vilkkuu hitaasti (~1Hz) = Normaalitila<br>Vilkkuu nopeasti = Boot Mode<br>Vilkkuu todella hitaasti (~0.5Hz) = Päivitys käynnissä |  |
| Not used                                                                                                    | OFF = Normaalisti pois päältä<br>Vilkkuu nopeasti = Boot Mode<br>Vilkkuu todella hitaasti (~0.5Hz) = Päivitys käynnissä          |  |
| M-Bus comm. Vilkkuu = Data liikkuu M-Bus väylässä<br>Vilkkuu nopeasti = Boot Mode<br>Vilkkuu todella hitaasti (~0.5Hz) = Päivitys käynnis |                                                                                                    |  |
| Modbus<br>comm.                                                                                                    | Vilkkuu = Data liikkuu Modbus väylässä<br>Vilkkuu nopeasti = Boot Mode<br>Vilkkuu todella hitaasti (~0.5Hz) = Päivitys käynnissä |  |
| Ethernet Link                                                                                                    | ON = Ethernet-kaapeli on kytketty<br>OFF = Ethernet-kaapelia ei ole kytketty                                                     |  |

#### **..**:

| Konfigurointi                                                                                                    |                                                                                                |
|----------------------------------------------------------------------------------------------------|------------------------------------------------------------------------------------------------|
| 幽 ADFweb.com - Configurator SW67029 - M-Bus /                                                                                             | Modbus ×                                                                                       |
| SW67029<br>M-Bus / Modbus - Converter                                                                                                    |                                                                                                |
| Opened Configuration of the Con-                                                                                                    | verter : Q Scan & Decode                                                                       |
| Step 1 1 New Configuration                                                                                                    | Open Configuration                                                                             |
| Step 2 2 Set Communication                                                                                                    |                                                                                                |
| Step 3 3 M-Bus Access                                                                                                    |                                                                                                |
| Step 4 4 💥 Update Device                                                                                                    | www.ADFweb.com                                                                                 |
| 1 "New Configuration" -> Anna pr<br>2 "Set Communication"<br>Set Communication ×<br>SW67029<br>Set Communication Setting<br>Select Device | rojektille nimi                                                                                |
| HD67029-B2                                                                                                    | — Valitse oikea laite                                                                          |
| Modbus Slave                                                                                                    | — Valitse RS485                                                                                |
| Parity NONE   Stop Bits 1 Stop Bit  ID Device 1                                                                                           | — Määritä Modbus asetukset                                                                     |
| Protocol Modbus RTU V                                                                                                    |                                                                                                |
| M-Bus<br>Baudrate 2400 V<br>Parity EVEN V                                                                                                 | — Määritä M-bus asetukset                                                                      |
| M-Bus Polls Cyclic V<br>Delay for Cyclic (s) 100                                                                                          | — Määritä pollaustyyli, esim. Cyclic (kyselee määritellyin aikavälein M-bus -väylästä tietoja) |

3 "M-Bus Access" -> Tässä määritellään M-Bus pisteet.

 $\sim$ 

 $\sim$ 

. 10

. 0

. 1

X

- Määritä laitteelle halutut IP-asetukset

. 255

. 0

Node State value when slave device is not present 0xFF

Convert in Float option - Words order Least Significant Register First

Use Fix C Field 0x5X

192 . 168 . 0

Ethernet

255 GATEWAY 192 . 168

IP ADDRESS

SUBNET Mask . 255

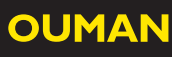

#### Ohjelmointityökalun yhteys:

- a.) Ota muunnin sähköttömäksi
- b.) Aseta DIP1 ON asentoon (alas) , jolloin laitteen IP on 192.168.2.205
- c.) Kytke laitteeseen sähköt -> Ledit vilkkuvat nopeasti
- d.) Kytke verkkokaapeli
- e.) Aseta oma PC samaan IP avaruuteen, esim. 192.168.2.200

#### 4 "Updat device"

Yhteyden pystyy tarkistamaan painamalla "Ping". Jos laite löytyy, yhteys on kunnossa

| Update Firmware from Etherner (UDP)                                                                                                    | ×          | Update Firmware from Etherner (UDP)                                                                                                    |            |
|----------------------------------------------------------------------------------------------------|------------|----------------------------------------------------------------------------------------------------|------------|
| SW67029<br>Update Firmware from Etherner (UDP)<br>Insert the IP Address of HD67029<br>192 . 168 . 2 . 205<br>Check the Connection the device<br>Ping Device Found! |            | SW67029<br>Update Firmware from Etherner (UDP)<br>Update Device Options<br>Image: Image: |            |
| 始 ADFweb.com - SW67029-B2 Ethernet Update                                                                                                    | ×          | ADFweb.com - SW67029-B2 Ethernet Update                                                                                                    | ×          |
| INIT : OK                                                                                                    | Ver. 1.601 | INIT : OK                                                                                                    | Ver. 1.601 |
| FIRMWARE : Write in Progress                                                                                                    |            | FIRMWARE : OK                                                                                                    |            |
| PROJECT : Waiting                                                                                                    |            | PROJECT : OK                                                                                                    |            |
|                                                                                                    |            |                                                                                                    |            |

Muuta latauksen jälkeen oma PC samaan IP verkkoon kun mitä asetit muuntimen osoitteeksi kohdassa 2 (Muuta esim. IP osoitteen viimeinen numero yhtä pienemmäksi)

### OUMAN

5 Tämän jälkeen valitse "Scan &Decode" ja anna laitteelle määritelty IP. Huom. "Scan by" -> valinta sen mukaan kummalla osoitteella mittarit on tilattu

| 🟙 Scan & Decode                                                                  | 🕍 Scan & Decode                                                                                                    |
|----------------------------------------------------------------------------------|----------------------------------------------------------------------------------------------------|
| SCAN & DECODE                                                                    | SCAN & DECODE<br>Scan & Decode M-Bus Network                                                                                  |
| Scan By Primary Address                                                          | Scan in Progress                                                                                                    |
| Primary Address       Select Hardware Type       IP Address       192       . 10 | ID = 0  [NOT FOUND] $ID = 1$ $ID = 2$ $ID = 3  [NOT FOUND]$ $ID = 4  [NOT FOUND]$ $ID = 5  [NOT FOUND]$ $ID = 5  [NOT FOUND]$ |
| M-Bus Communication Parameters                                                   | ID = 6 [NOT FOUND]<br>ID = 7 [NOT FOUND]<br>ID = 8 [NOT FOUND]                                                                |
| Baudrate 2400 V                                                                  | ID = 9 [NOT FOUND]<br>ID = 10 [NOT FOUND]                                                                                     |
| Parity EVEN ~                                                                    | ID = 11 [NOT FOUND]<br>ID = 12 [NOT FOUND]<br>ID = 13 [NOT FOUND]                                                             |
| Option for Scan                                                                  | ID = 14 [NOT FOUND]                                                                                                    |
| Send Application Reset                                                           |                                                                                                    |
| Send SND NKE                                                                     |                                                                                                    |
| Cut After 3                                                                      |                                                                                                    |
| Use Fix C Field 0x5X ~                                                           |                                                                                                    |
| Start Scan                                                                       | Stop Scan Abort Scan                                                                                                    |

6 Voit pysäyttää haun jos tiedät että Lisalla on kaikki haluamasi mittarit. (Esimerkissä on vain 2 mittaria)

#### **7** Valitse tässä kohtaa Save Conf.

| 🟙 Scan & Decode                                                                                                    | _ | $\times$ |
|----------------------------------------------------------------------------------------------------|---|----------|
| SCAN & DECODE<br>Scan & Decode M-Bus Network                                                                                                    |   |          |
| Number of Slaves 2                                                                                                    |   |          |
| Image: Construction of the secondary Address = 63188991 - Manufacturer = KAM(11309) - Version = 27 - Type = 22         Image: Construction of the secondary Address = 63188992 - Manufacturer = KAM(11309) - Version = 27 - Type = 22         Image: Construction of the secondary Address = 63188992 - Manufacturer = KAM(11309) - Version = 27 - Type = 22         Image: Construction of the secondary Address = 63188992 - Manufacturer = KAM(11309) - Version = 27 - Type = 22 |   |          |
|                                                                                                    |   |          |
| New Scan Save Conf.                                                                                                    |   |          |

8 Palaa nyt kohtaan "M-Bus Access" josta pitäisi löytyä edellisen haun löytämät mittarit ja niiden mittaukset.

| M-Bus Network                                                                                                    |                 | - 🗆 X                                                                                                    |
|----------------------------------------------------------------------------------------------------|-----------------|----------------------------------------------------------------------------------------------------|
| M-Bus Network  M-Bus Network  M-Bus Network  V ID 1 - KAM  -VAR - Manufacturer Specific (U0S0T0) -VAR - Volume m3 (U0S0T0) -VAR - Volume m3 (U0S1T0) -VAR - Volume m3 (U0S1T0) -VAR - Volume m3 (U0S1T0) -VAR - Volume m3 (U0S1T0) -VAR - Volume m3 (U0S0T0) -VAR - Volume m3 (U0S0T0) -VAR - Volume m3 (U0S1T0) -VAR - Volume m3 (U0S1T0) -VAR - VOlume m3 (U0S1T0) -VAR - VOlume m3 (U0S1T0) | Variables Nodes | -      ×      Enable Node  Description Primary ID Node  Secondary ID Node I Node State Identification Number Convert BCD in Integer Identification Num. Swap Identification Num. None Send SND_NKE Send Reset App.                   |
|                                                                                                    |                 | Send SND_NKE       Send Reset App.       Valiables List     By Type ▼       Cut after 1 ▼ frames       Manufacturer Specific Data 1       Length (MSD) [1 - 241] 1       Offset (MSD) [0 - 240] 1       Access Number       ADD NODE |
| Cancel Cancel ► Cancel ► C     |                 |                                                                                                    |

#### 9 Valitse mittari

- Jos mittareilla käytetty primary ID -> aseta 0 arvo Secondary ID kenttään
- Jos mittareilla käytetty secondary ID -> aseta 0 arvo primary ID kenttään

| 웹 M-Bus Network                                                                                                    |                 |                                                                                                    | -                                                                                                    |          | ×   |
|----------------------------------------------------------------------------------------------------|-----------------|----------------------------------------------------------------------------------------------------|----------------------------------------------------------------------------------------------------|----------|-----|
| SW67029<br>M-Bus Network                                                                                                    |                 |                                                                                                    |                                                                                                    |          |     |
| M-Bus Network  Discrete Section (UOSOTO) UNR - Volume m3 (UOSOTO) UNR - Volume m3 (UOSITO) UNR - Operating Time Minutes - Next VIFEs and Data of This Block To 2 - KAM | Variables Nodes | Enable Node  Description KAM  Permary ID Node  Secondary ID Node  Convert BCD in Intege Swap Identification Num.  Send SND_NKE  Send SND_NKE  Send Reset App. Valiables List  Cut after 4 	 fr Manufacturer Specific Dat Length (MSD) [1 - 241] Offset (MSD) [0 - 240]  Access Number  MODIFY NODE | 1<br>63188991<br>0<br>1<br>1<br>1<br>0<br>1<br>1<br>1<br>1<br>1<br>1<br>1<br>1<br>1<br>1<br>1<br>1<br>1 | tion Nur | - C |
| V OK Cancel                                                                                                    |                 |                                                                                                    |                                                                                                    |          |     |

0 Poista tietueet joita et tarvitse Modbus-rajapinnassa

| 趟 M-Bus Network                                                                                                    |                                                                           |               |                 |                                                                                                    | - 0                                                                                                    | × |
|----------------------------------------------------------------------------------------------------|---------------------------------------------------------------------------|---------------|-----------------|----------------------------------------------------------------------------------------------------|----------------------------------------------------------------------------------------------------|---|
| SW67029                                                                                                    |                                                                           |               |                 |                                                                                                    |                                                                                                    |   |
| M-Bus Network<br>VID 1 - KAM<br>- VAR - Manufacturer Specific<br>- VAR - Volume m3 (U0S0T0)<br>- VAR - Volume m3 (U0S1T0)<br>- VAR - Operating Time Minute<br>> ID 2 - KAM | Copy Variable<br>Paste Variable<br>Copy Node<br>Paste Node<br>Delete Item | of This Block | Variables Nodes | Enable Variable     Description Manufac     Type of Data     VIF ASCII String     Function Field     Dimension (bit)     Length(Variable Len)     Unit     Modbus Register     Modbus Register     Tariff     VIFE     Time Point     Use Six Modbus R     YY 0 MM     HH 0 MM     From BCD to Inte     Convert in Float     Post Operation     MODIFY VARIABLE | turer Specific (U0S0<br>Energy (Wh)<br>Instantaneous Value<br>16<br>0<br>0<br>1<br>0<br>0<br>0<br>Not Selected<br>0<br>0<br>0<br>0<br>0<br>0<br>0<br>0<br>0<br>0<br>0<br>0<br>0 |   |
| V ОК X Cancel                                                                                                    | P Import Network                                                          |               |                 |                                                                                                    |                                                                                                    |   |

Aseta pisteiden Modbus-rekisterit kohdasta "Modbus Register" Mallissa arvot ovat 32bit, joten yksi mittaus vie käytännössä 2 rekisteriä. Ensimmäinen rekisteri on 1, seuraava 3, kolmas olisi 5, jne. (Ouflex toolin päässä vastaava rekisteri on -1 tästä rekisteristä). Aseta myös täppä kohtaan "From PCB to integer".

| M-Bus Network                                                                                   |           | >                                                                                                    |
|-------------------------------------------------------------------------------------------------|-----------|----------------------------------------------------------------------------------------------------|
| SW67029<br>M-Bus Network                                                                        |           |                                                                                                    |
| M-Bus Network<br>V ID 1 - KAM<br>USOTO)<br>VAR - Volume m3 (UOSOTO)<br>VAR - Volume m3 (UOSOTO) | Variables | ✓ Enable Variable         Description       Volume m3 (UOSOTO)         Type of Data       Volume (m³)         VIF ASCII String       ■         Function Field       Instantaneous Value         Dimension (bit)       32         Unit       0         Modbus Register       1         Modbus Re Scale       0         Storage Number       0         Tariff       0         Use Six Modbus Register       ▼         Y       0       MM       DD       0         HH       0       MM       SS       0         ✓ From BCD to Integer       Convert in Float       Force Integer 32       Post Operation       None       ▼         MODIFY VARIABLE |
| OK Cancel                                                                                       |           | ,                                                                                                    |

😢 Lopuksi päivitä konfiguraatio laitteelle valitsemalla "Update Device" -> Execute update firmware

### Konfigurointi Ouflex Tool päässä:

Rekisterit ovat Ouflex Toolin päässä +1 verrattuna ADFWeb päässä oleviin rekisteriarvoihin.

| Default<br>2<br>False<br>HoldingRegister<br>65535<br>U32<br>1000<br>5000               |  |
|----------------------------------------------------------------------------------------|--|
| Default<br>2<br>False<br>HoldingRegister<br>65535<br>U32<br>1000<br>5000               |  |
| 2<br>False<br>HoldingRegister<br>65535<br>U32<br>1000<br>5000                          |  |
| False         HoldingRegister           65535         1022           1000         5000 |  |
| HoldingRegister<br>65535<br>U32<br>1000<br>5000                                        |  |
| 65535<br>U32<br>1000<br>5000                                                           |  |
| U32<br>1000<br>5000                                                                    |  |
| 1000<br>5000                                                                           |  |
| 5000                                                                                   |  |
|                                                                                        |  |
|                                                                                        |  |
|                                                                                        |  |
|                                                                                        |  |

| MOC    | ibus settings                 | 5                    |
|--------|-------------------------------|----------------------|
| ~      | 01 Texts                      |                      |
|        | Display name                  | Meter1               |
|        | Description                   |                      |
|        | Status texts                  |                      |
|        | Technical name                | Meter1               |
| $\sim$ | 03 Value                      |                      |
|        | Unit                          | m3                   |
|        | Current value                 | 0 m3                 |
|        | Decimals                      | 3                    |
| ~      | 04 Point ID                   |                      |
|        | Point ID                      | Meter1               |
|        | Point ID in use               | Yes                  |
|        | Point type                    | M                    |
|        | Overwrite point ID            | No                   |
|        | Associated measurement        |                      |
|        | Generated point ID            | Meter1.M             |
| ~      | 06 Manual control             |                      |
|        | Manual control                | Allowed control room |
|        | Manual control ON             | No                   |
|        | Lower limit of manual control | 0                    |
|        | Upper limit of manual control | 0                    |
| $\sim$ | General                       |                      |
|        | Object type                   | Analog measure       |
|        | Device level global           | False                |
|        | Application level global      | False                |
| Tn     | end enabled                   |                      |